# Niagara Health System

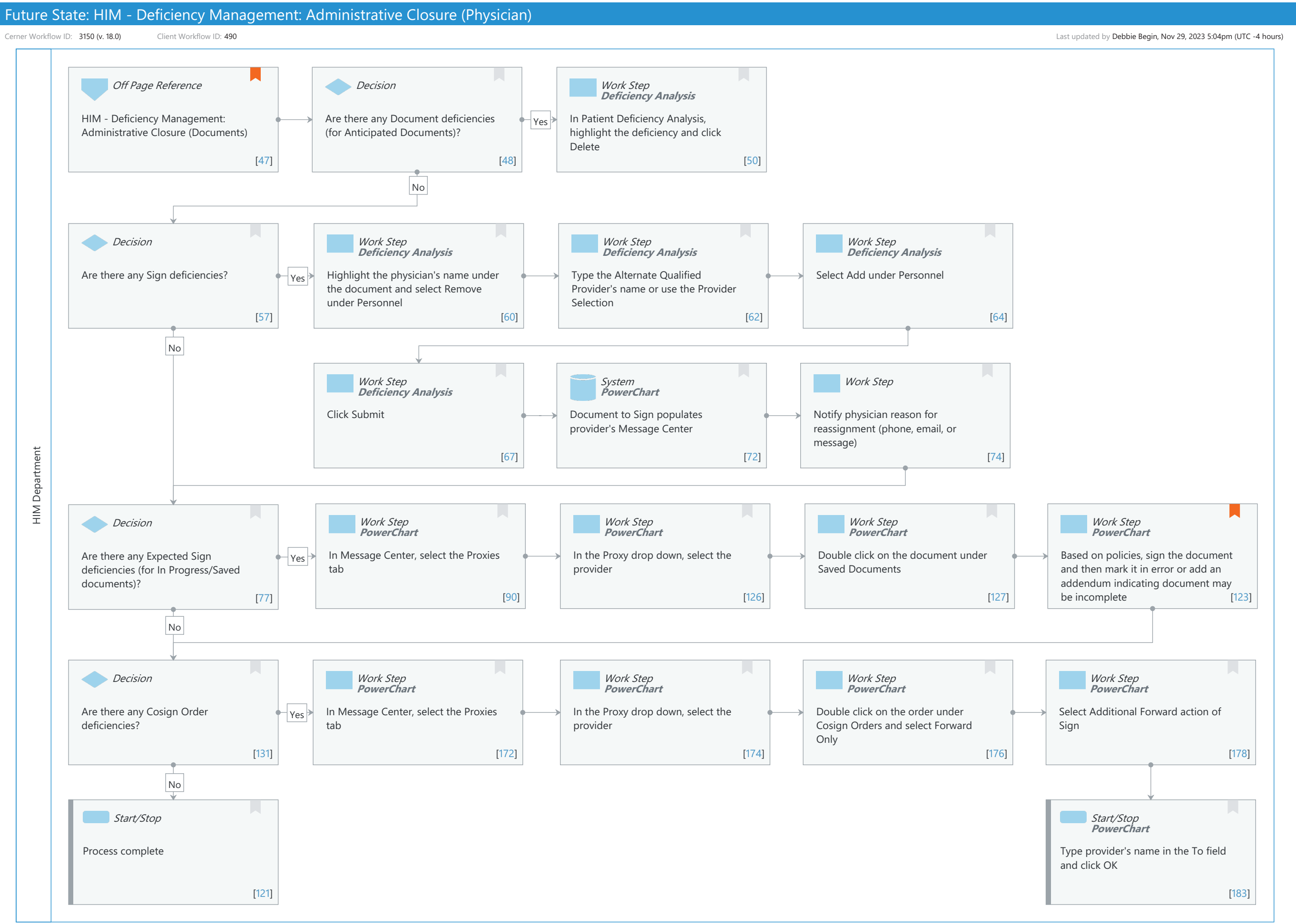

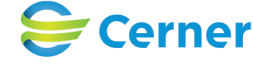

Cerner Corporation. All rights reserved. This document contains Cerner confidential and/or proprietary information belonging to Cerner Corporation and/or its related affiliates which may not be reproduced or transmitted in any form or by any means without the express written consent of Cerner.

# Niagara Health System

Future State: HIM - Deficiency Management: Administrative Closure (Physician)

Cerner Workflow ID: 3150 (v. 18.0) Client Workflow ID: 490

Last updated by Debbie Begin, Nov 29, 2023 5:04pm (UTC -4 hours)

# Workflow Details:

Workflow Name: HIM - Deficiency Management: Administrative Closure (Physician) Workflow State: Future State Workstream: Post-Discharge/Post-Visit Venue: Acute Care **Emergency Medicine** Perioperative **Client Owner:** Cerner Owner: Standard: Yes Related Workflow(s): Tags:

# **Workflow Summary:**

| Service Line:          |                                                                                |
|------------------------|--------------------------------------------------------------------------------|
| Related Solution(s):   | Health Information Management                                                  |
| Project Name:          | Niagara Health System:OPT-0297674:NIAG_CD Niagara HIS RFP                      |
| TestBuilder Script(s): |                                                                                |
| Cerner Workflow ID:    | 3150 (v. 18.0)                                                                 |
| Client Workflow ID:    | 490                                                                            |
| Workflow Notes:        | For the steps to configure and follow the workflow, see Understand             |
|                        | Administrative Closure Workflows .                                             |
|                        |                                                                                |
|                        | With this workflow, HIM is notified that a physician is upable to complete the |

workflow, HIM is notified that a physician is unable to complete their deficiencies because they no longer work at the organization. HIM must reassign the deficiencies to another qualified physician.

If the administrative workflows are not followed, missing signatures a nd incomplete documentation will remain on patient charts. This will cause medical records to be incomplete and lead to an inaccurate count of deficiencies.

Introduced By: WS 2 Validated By: WS 4

# Swim Lane:

Role(s): HIM Department Department(s): Health Information Management Security Position(s): HIM - Managers

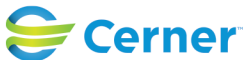

## Future State: HIM - Deficiency Management: Administrative Closure (Physician)

Cerner Workflow ID: 3150 (v. 18.0) Client Workflow ID: 490

Last updated by Debbie Begin, Nov 29, 2023 5:04pm (UTC -4 hours)

# Off Page Reference [47]

Workflow Link: HIM - Deficiency Management: Administrative Closure (Documents) Value Impact: Quality

# Decision [48]

Description: Are there any Document deficiencies (for Anticipated Documents)?

# Work Step [50]

Description: In Patient Deficiency Analysis, highlight the deficiency and click Delete Method: Deficiency Analysis

#### Decision [57]

Description: Are there any Sign deficiencies?

#### Work Step [60]

Description: Highlight the physician's name under the document and select Remove under Personnel

Method: Deficiency Analysis

#### Work Step [62]

Description: Type the Alternate Qualified Provider's name or use the Provider Selection Method: Deficiency Analysis

# Work Step [64]

Description: Select Add under Personnel Method: Deficiency Analysis

# Work Step [67]

Description: Click Submit Method: Deficiency Analysis

#### System [72]

Description: Document to Sign populates provider's Message Center Method: PowerChart

## Work Step [74]

Description: Notify physician reason for reassignment (phone, email, or message)

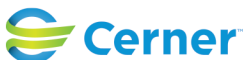

## Future State: HIM - Deficiency Management: Administrative Closure (Physician)

Cerner Workflow ID: 3150 (v. 18.0) Client Workflow ID: 490

Last updated by Debbie Begin, Nov 29, 2023 5:04pm (UTC -4 hours)

# **Decision** [77]

Description: Are there any Expected Sign deficiencies (for In Progress/Saved documents)?

# Work Step [90]

Description: In Message Center, select the Proxies tab Method: PowerChart

## **Work Step** [126]

Description: In the Proxy drop down, select the provider Method: PowerChart

#### Work Step [127]

Description: Double click on the document under Saved Documents Method: PowerChart

#### Work Step [123]

| Description: | Based on policies, sign the document and then mark it in error or add an addendum indicating document may be incomplete |
|--------------|----------------------------------------------------------------------------------------------------|
| Method:      | PowerChart                                                                                                    |
| Comments:    | Collaborate with legal/compliance to determine a strategy for saved documents                                           |

#### **Decision** [131]

Description: Are there any Cosign Order deficiencies?

#### **Work Step** [172]

Description: In Message Center, select the Proxies tab Method: PowerChart

#### Work Step [174]

Description: In the Proxy drop down, select the provider Method: PowerChart

# Work Step [176]

Description: Double click on the order under Cosign Orders and select Forward Only Method: PowerChart

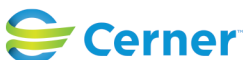

Niagara Health System

Cerner Workflow ID: 3150 (v. 18.0) Client Workflow ID: 490

Last updated by Debbie Begin, Nov 29, 2023 5:04pm (UTC -4 hours)

### Work Step [178]

Description: Select Additional Forward action of Sign Method: PowerChart

## Start/Stop [121]

Description: Process complete

#### Start/Stop [183]

Description: Type provider's name in the To field and click OK Method: PowerChart

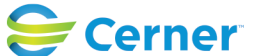